## **CONTROL PARENTAL EN EL ROUTER**

La función de control de control parental puede controlar las actividades de los niños en Internet y restringir la entrada a ciertos sitios web, así como limitar el tiempo de navegación.

### Paso 1.

Ingrese a la configuración del router mediante su navegador web con la ip 192.168.0.1 usuario y clave por defaul es admin

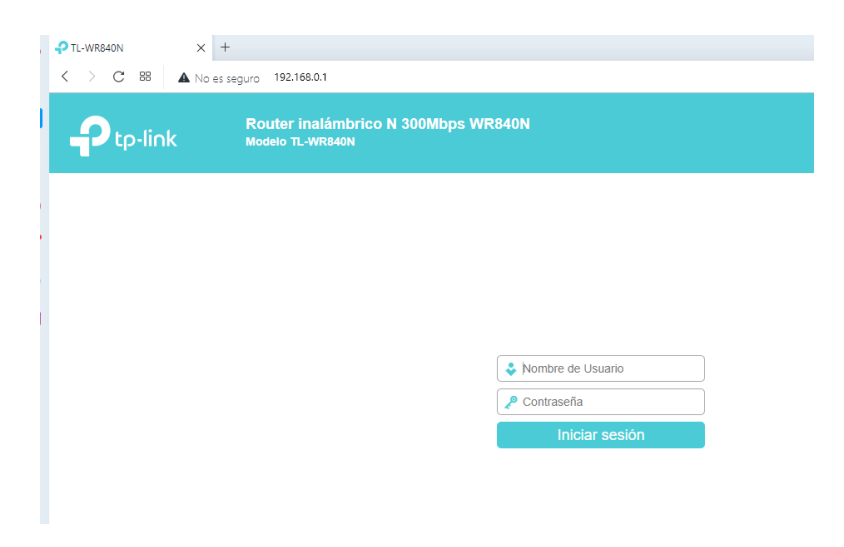

### Paso 2.

En el menú de la parte izquierda, de click en la opción control parental (Parental Control) para abrir la ventana de configuración. Seleccione la opción **"Enable and input the MAC address of parental PC on this page"** (Habilta e introduce la dirección MAC de control parental para esta computadora).

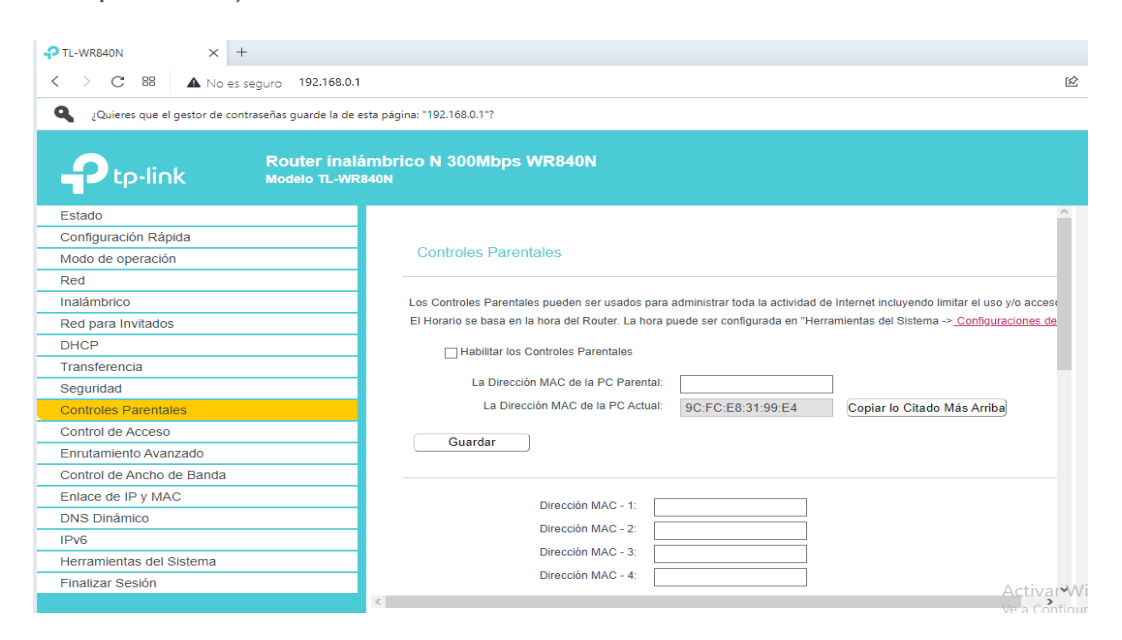

De click en **Save** para guardar la configuración.

# Paso 3.

De click en "Add New".

| Pouter inalám                                                                                                    | brico N 300Mbps WP840N                                                                                                    |        |
|----------------------------------------------------------------------------------------------------|----------------------------------------------------------------------------------------------------|--------|
| Ptp-link Modelo TL-WR840                                                                                                    |                                                                                                    |        |
|                                                                                                    | La Direction wad de la Polacidal. 90:PC:E8:31:99:E4 Copiar lo Citado Mas Arm                                                                                                    | baj    |
| Istado                                                                                                    |                                                                                                    | _      |
|                                                                                                    | Guardar                                                                                                    |        |
| and a speración                                                                                                    |                                                                                                    |        |
| nalámbrico                                                                                                    |                                                                                                    |        |
| Red nara Invitados                                                                                                    | Direction MAC - 1: 24:11:45:6B:0F:E4                                                                                                    |        |
| HCP                                                                                                    | Dirección MAC - 2:                                                                                                    |        |
| ransferencia                                                                                                    | Dirección MAC - 3:                                                                                                    |        |
| Seguridad                                                                                                    | Dirección MAC - 4:                                                                                                    |        |
| Controles Parentales                                                                                                    | Dirección MAC en la LAN actual: 24:11:45:6B:0F:E4                                                                                                    | cic~   |
| Control de Acceso                                                                                                    | Por favor Select                                                                                                    | ione   |
| nrutamiento Avanzado                                                                                                    | Dirección MAC-1<br>Dirección MAC-2                                                                                                    | ]      |
| control de Ancho de Banda                                                                                                    | Aplicar A: Hora de Inicio Hora Final Dirección MAC-3                                                                                                    |        |
| inlace de IP y MAC                                                                                                    | Cada Día v 00:00 v 24:00 v Dirección MAC-4<br>Agregar                                                                                                    |        |
| DNS Dinámico                                                                                                    |                                                                                                    |        |
| ⊃v6                                                                                                    | Hora 0:00 1:00 2:00 3:00 4:00 5:00 6:00 7:00 8:00 9:00 10:00 11:00 12:00 13:00 14:00                                                                                                    |        |
| lerramientas del Sistema                                                                                                    | Dom.                                                                                                    |        |
| inalizar Sesión                                                                                                    | Lun.                                                                                                    |        |
|                                                                                                    | Jue.                                                                                                    |        |
|                                                                                                    |                                                                                                    |        |
| L-WR840N X +                                                                                                    |                                                                                                    |        |
| L-WRB40N × +<br>→ C 88 ▲ No es seguro 192.166.0.1                                                                                                    |                                                                                                    | ve a   |
| L-WR840N X +<br>C 88 A No es seguro 192.168.0.1<br>C to Link Router inalámia                                                                                                    | brico N 300Mbps WR840N                                                                                                    | ve a   |
| -wR840N × +<br>> C 88 ▲ No es seguro 192.168.0.1<br>Ptp-link Router inalámit<br>Modelo TL-WR8407                                                                                                    | brico N 300Mbps WR840N<br>N                                                                                                    | Ve a   |
| -wR840N × +<br>> C 88 ▲ No es seguro 192.168.0.1<br>Ptp-link Router inalámi<br>Modelo TL-WR8407<br>Stado                                                                                                    | brico N 300Mbps WR840N<br>N<br>Hora 0.00 1.00 2.00 3.00 4.00 5.00 5.00 7.00 8.00 9.00 10.00 11.00 12.00 13.00 14.00                                                                                                    | Ve a ( |
| -WR840N X +<br>→ C 88 ▲ No es seguro 192.168.0.1<br>Ptp-link Router inalámi<br>Modelo TL-WR8400<br>stado                                                                                                    | Drico N 300Mbps WR840N<br>N<br>Hora 0.00 1.00 2.00 3.00 4.00 5.00 6.00 7.00 6.00 9.00 10.00 11.00 12.00 13.00 14.00<br>Dom.                                                                                                    | VC a ( |
| -WR840N x +<br>→ C 88 A No es seguro 192.166.0.1<br>Ptp-link Router inalámi<br>Modelo TL-WR8407<br>onfiguración Rápida<br>odo de operación                                                                                                    | brico N 300Mbps WR840N<br>N<br>Hora 0.00 1.00 2.00 3.00 4.00 5.00 6.00 7.00 8.00 9.00 10.00 11.00 12.00 13.00 14.00<br>Dom                                                                                                    | VC a ( |
| -WR840N X +<br>→ C 88 ▲ No es seguro 192.168.0.1<br>Ptp-link Router inalámi<br>Modelo TL-WR8401<br>stado<br>ponfiguración Rápida<br>odo de operación<br>ad                                                                                                    | Hora         0.00         1.00         2.00         3.00         4.00         5.00         6.00         7.00         6.00         9.00         11.00         12.00         13.00         14.00           Dom.         1         1         1         1         1         1         1         1         1         1         1         1         1         1         1         1         1         1         1         1         1         1         1         1         1         1         1         1         1         1         1         1         1         1         1         1         1         1         1         1         1         1         1         1         1         1         1         1         1         1         1         1         1         1         1         1         1         1         1         1         1         1         1         1         1         1         1         1         1         1         1         1         1         1         1         1         1         1         1         1         1         1         1         1         1         1         1                                                                                                    | VC a ( |
| -WR840N × +<br>→ C 88 ▲ No es seguro 192.168.0.1<br>Ptp-link Router inalámt<br>Modelo TL-WR8407<br>tado<br>onfiguración Rápida<br>odo de operación<br>sd<br>alámbrico                                                                                                    | brico N 300Mbps WR840N           N           Hora         0.00         1.00         2.00         3.00         4.00         5.00         6.00         7.00         8.00         9.00         10.00         11.00         12.00         13.00         14.00           Dom.         Image: Comparison of the comparison of the compariso                                                                                                    | VC a ( |
| -WR840N     x     +       > C     BB     No es seguro     192.168.0.1       Ptp-link     Router inalámti<br>Modelo TL-WR8400       ktado                                                                                                    | brico N 300Mbps WR840N           N           Hora         0.00         1.00         2.00         3.00         4.00         5.00         7.00         8.00         9.00         11.00         12.00         13.00         14.00           Dom.                                                                                                    | VEAG   |
| -WR840N × +<br>> C 88 ▲ No es seguro 192.168.0.1<br>Ptp-link Router inalámi<br>Modelo TL-WR8407<br>stado<br>onfiguración Rápida<br>odo de operación<br>ed<br>alámbrico<br>ed para invitados<br>+CP                                                                                                    | Hora         0.00         1.00         2.00         3.00         4.00         5.00         6.00         7.00         8.00         9.00         10.00         11.00         12.00         13.00         14.00           Dom.         1         1         1         1         1         1         1         1         1         1         1         1         1         1         1         1         1         1         1         1         1         1         1         1         1         1         1         1         1         1         1         1         1         1         1         1         1         1         1         1         1         1         1         1         1         1         1         1         1         1         1         1         1         1         1         1         1         1         1         1         1         1         1         1         1         1         1         1         1         1         1         1         1         1         1         1         1         1         1         1         1         1         1         1         1         1                                                                                                    | VEAG   |
| -WR840N × +<br>→ C 88 ▲ No es seguro 192.168.0.1<br>Ptp-link Router inalámi<br>Modelo TL-WR8401<br>stado<br>onfiguración Rápida<br>odo de operación<br>ed<br>alámbrico<br>ed para Invitados<br>HCP<br>ansferencia                                                                                                    | brico N 300Mbps WR840N           Hora         0.00         1.00         2.00         3.00         4.00         5.00         6.00         7.00         6.00         9.00         10.00         12.00         13.00         14.00           Dom.         Lun.                                                                                                    | VEAG   |
| -WR840N × +<br>> C 88 ▲ No es seguro 192.168.0.1<br>P tp-link Router inalámi<br>Modelo TL-WR8401<br>stado<br>onfiguración Rápida<br>odo de operación<br>ed<br>alámbrico<br>ed anaferencia<br>angferencia<br>eguridad                                                                                                    | brico N 300Mbps WR840N<br>N<br>Dom.<br>Lun.<br>Jue.<br>Vie.<br>Sab.                                                                                                    | VE a V |
| L-WR840N × +<br>→ C 88 ▲ No es seguro 192.168.0.1<br>P tp-link Router inalámt<br>Modelo TL-WR8401<br>stado<br>onfiguración Rápida<br>odo de operación<br>ed<br>alámbrico<br>ed alámbrico<br>ed para invitados<br>HCP<br>ansferencia<br>eguridad<br>ontroles Parentales                                                                                                    | brico N 300Mbps WR840N<br>N<br>Dom<br>Lun.<br>Jue.<br>Sab.<br>E Borrar Horario                                                                                                    | VE a V |
| L-WR840N X +<br>C 88 ▲ No es seguro 192.168.0.1<br>P tp-link Router inalámi<br>Modelo TL-WR8401<br>stado<br>onfiguración Rápida<br>odo de operación<br>ed<br>alámbrico<br>ed gara Invitados<br>HCP<br>ansferencia<br>eguridad<br>onfiguración entales<br>ontrol de Acceso                                                                                                    | brico N 300Mbps WR840N<br>N<br>Dom.<br>Lun<br>Jue<br>Vie<br>Sab.<br>C<br>Borrar Horario                                                                                                    |        |
| ANDERION  ANDERION  ANDER  | brico N 300Mbps WR840N           N           Hora         0.00         1.00         2.00         3.00         4.00         5.00         6.00         7.00         8.00         9.00         10.00         12.00         13.00         14.00           Dom.         Lun.         Jue.         Jue.                                                                                                    |        |
| Kores seguro 192.168.0.1      C 88     No es seguro 192.168.0.1      C p-link     Router inalámi<br>Modelo TL-WR8401      Stado     onfiguración Rápida     dod de operación     ed     alambrico     ed anainvitados     HCP     ansferencia     eguridad     ontroles Parentales     ontrol de Acceso     nurtamiento Avanzado     ontrol de Ancho de Banda                                                                                                    | brico N 300Mbps WR840N           N           Hora         0.00         1.00         2.00         3.00         4.00         5.00         6.00         7.00         8.00         9.00         10.00         12.00         13.00         14.00           Dom.         Lun.         Jule.         Image: Compare the second second sec                                                                                                    |        |
| Korrent and a contraction of the second and a contraction of the second and a contraction      | brico N 300Mbps WR840N<br>N Here 0.00 100 2.00 3.00 4.00 5.00 7.00 8.00 9.00 10.00 11.00 12.00 13.00 14.00 Dom. Lun. June 0.00 10.00 10 |        |
| Kores seguro 192.168.0.1      C 88     No es seguro 192.168.0.1      C p-link     Router inalámi<br>Modelo TL-WR8401      Stado     onfiguración Rápida     odo de operación     ed     atámbrico     ed     atámbrico     ed     ansferencia     eguridad     ontroles Parentales     ontrol de Ancho de Banda     Intace de IP y MAC     NS Dinámico                                                                                                    | brico N 300Mbps WR840N<br>N Here 000 100 200 300 400 500 600 7.00 8.00 900 1000 1100 1200 1300 1400 Dom. U.m. Jue. Jue. Jue. Borrar Horario Agregar URL: Agregar URL: Agregar URL: Agregar                                                                                                    |        |
|                                                                                                    | brico N 300Mbps WR840N           Hora         0.00         1.00         2.00         3.00         4.00         5.00         6.00         7.00         8.00         9.00         10.00         11.00         12.00         13.00         14.00           Dom.                                                                                                    |        |
| L-WR840N × + C 88 No es seguro 192.166.0.1 C 20 Ra No es seguro 192.166.0.1 C 20 C 192.166.0.1 C 20 C 192.16 | brico N 300Mbps WR840N           N           Hora         0.00         1.00         2.00         3.00         4.00         5.00         6.00         7.00         8.00         9.00         10.00         10.00         13.00         14.00           Dom.         Lun         Lun         <                                                                                                    |        |

## Paso 4.

Introduzca los parámetros apropiados en los campos correspondientes.

| 00-11-22-33-44-AA                                            |
|--------------------------------------------------------------|
| Please Select •                                              |
| TP-LINK                                                      |
| www.tp-link.com                                              |
|                                                              |
|                                                              |
|                                                              |
|                                                              |
|                                                              |
|                                                              |
|                                                              |
| schedule_1                                                   |
| The time schedule can be set in "Access Control -> Schedule" |
|                                                              |

## Ejemplo:

- Introduzca 24:11:45:6B:0F:E4 en la direccion MAC en el campo "Andre". Si la computadora del niño esta conectada, puedes seleccionar también la dirección MAC de todas las direcciones MAC en la red local.
  - Introduzca el sitio web <u>www.tp-link.com</u> en la seccion "Allowed Website Name" (Sitios web permitidos).
  - Seleccione Schedule\_1 desde la lista desplegable de Effective Time.
  - En el campo de Status seleccione Enabled (habilitado).

### Paso 5.

Ahora necesitamos ajustar los horarios para la regla. Diríjase a **Access Control > Schedule** y de click en Add New.

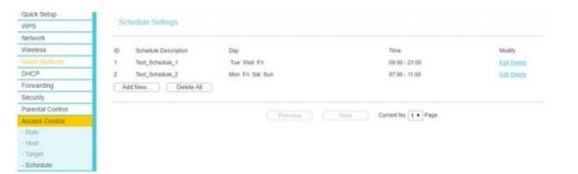

| ₽TL-WR840N × +            |                                                                                                    |    |
|---------------------------|----------------------------------------------------------------------------------------------------|----|
| C 88 A No es se           | eguro 192.168.0.1 🖄                                                                                                    | 0  |
| Ptp-link                  | Router inalámbrico N 300Mbps WR840N<br>Modelo TL-WR840N                                                                    | -  |
| Estado                    | ^^                                                                                                    |    |
| Configuración Rápida      | El Horario se basa en la hora del Router. La hora puede ser configurada en "Herramientas del Sistema -> Configuraciones de | A  |
| Modo de operación         | Descripción                                                                                                    | u  |
| Red                       |                                                                                                    | P  |
| Inalámbrico               | Anlicer Ar Hora do Inicio Hora Final                                                                                       | no |
| Red para Invitados        |                                                                                                    |    |
| DHCP                      |                                                                                                    |    |
| Transferencia             | Hora 0:00 1:00 2:00 3:00 4:00 5:00 6:00 7:00 8:00 9:00 10:00 11:00 12:00 13:00 14:00                                       |    |
| Seguridad                 | Dom.                                                                                                    |    |
| Controles Parentales      |                                                                                                    |    |
| Control de Acceso         | Jue.                                                                                                    |    |
| - Regla                   | Mier.                                                                                                    |    |
| - Host                    | Jue.                                                                                                    | D  |
| - Destino                 | Vie.                                                                                                    | cc |
| - Horario                 | Sab.                                                                                                    | D  |
| Enrutamiento Avanzado     | ¢                                                                                                    | de |
| Control de Ancho de Banda | Borrar Horario                                                                                                    |    |
| Enlace de IP y MAC        |                                                                                                    |    |
| DNS Dinámico              |                                                                                                    |    |
| IPv6                      | Guardar Regresar Activa Wi                                                                                                 | n  |
| Herramientas del Sistema  | <ul> <li>Ve'a Configur</li> </ul>                                                                                          | ac |

### Paso 6.

Como se muestra en el siguiente ejemplo, tendrá que crear una nueva entrada de programación en **Schedule description** (descripción de la programación) con el parámetro **Schedule\_1**. Después ajuste el día en - "Everyday" y seleccione la opción **Time** como **All day-24 hours**, por ultimo de click en **Save** (guardar).

| Note: The Schedule is based on the time of the R | puter                                     |
|--------------------------------------------------|-------------------------------------------|
| Schedule Description:                            | schedule_1                                |
| Day                                              | Everyday    Select Days                   |
|                                                  | @ Mon @ Tue @ Wed @ Thu @ Fri @ Sat @ Sun |
| Time:                                            | all day-24 hours: 🕑                       |
| Start Time:                                      | (HHMM)                                    |
| Stop Time:                                       | (HH4MM)                                   |

Ahora ya puedes controlar el contenido de los niños tomando en cuenta el ejemplo de la pagina <u>www.tp-link.com</u>.